## Guia de matrícula

## Enlace para página principal: www.tdea.edu.co

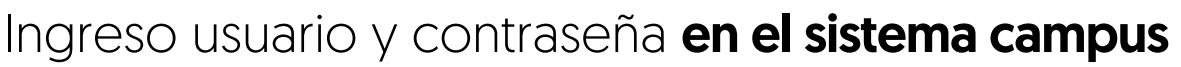

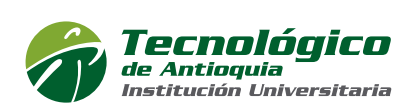

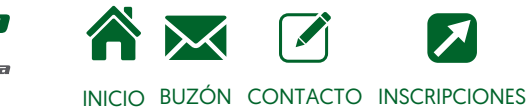

| Usuario    |      |
|------------|------|
| Contraseña |      |
| Ingr       | esar |

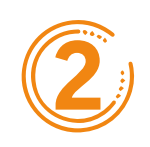

Ingresa a menú Académico / Matrículas.

| Ca | Q Buscar   |
|----|------------|
|    | Académico  |
| *  |            |
| i  |            |
| 氲  | Matrículas |
|    | Estudiante |

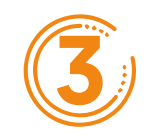

## Se indica hora y fecha de matrícula.

| Desde<br>dd/mm/yyyy | Hasta<br>dd/mm/yyyy | Acción |
|---------------------|---------------------|--------|
| 20/08/2021 08:00    | 20/08/2021 09:00    | Editar |

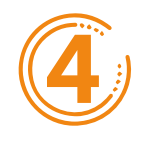

Filtro nivel de estudio.

Lista de Niveles (2

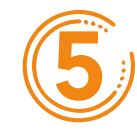

Las asignaturas que desea **las debe de seleccionar** Para visualizar los grupos **oprima el botón seleccionar** Y después agrege el horario de interés con el **botón agregar**

Recuerda:

Grupo disponible
Cruce con otro grupo
Grupo cerrado

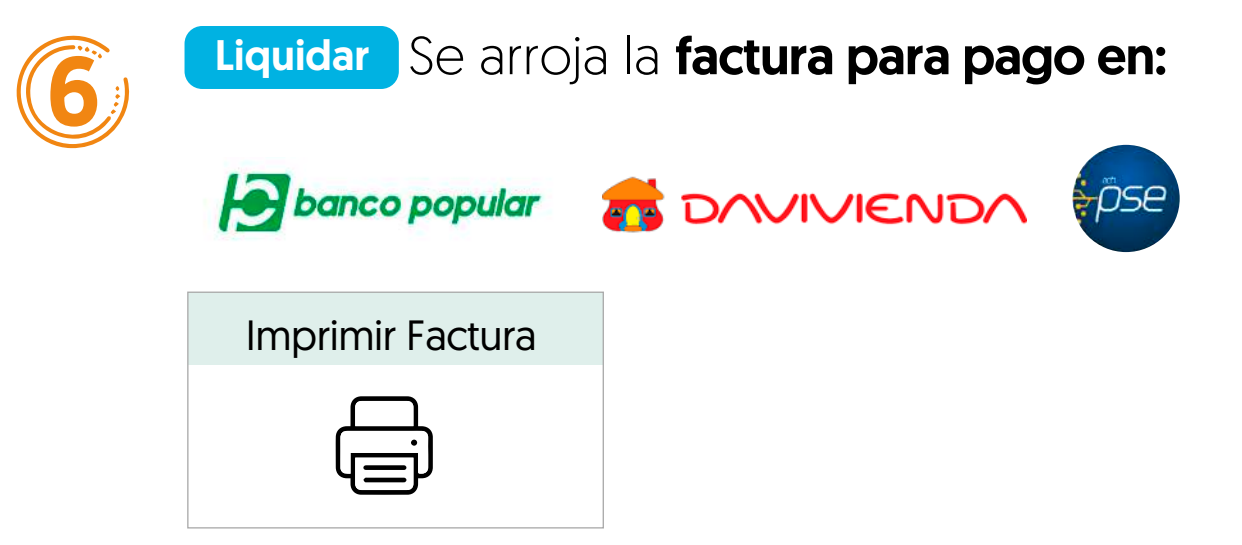

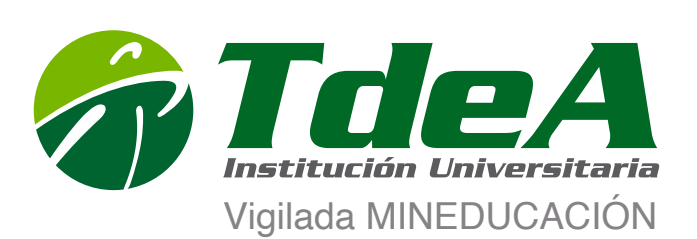

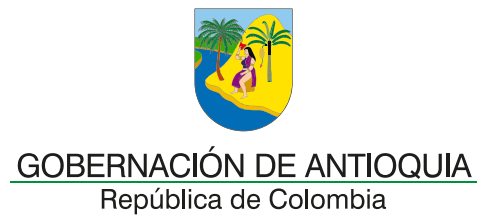